# TFLedPro软件操作手册

V2.0以上版本

本手册主要对象为LED系统集成商、制造商,最终客户等LED节目编辑管理人员。 排版说明

# 以下为本文档中的特殊排版符号说明:

| 标志          | 描述                  |
|-------------|---------------------|
| 1 前言        | 章节号和章节名             |
| 2.1 系统组成    |                     |
|             |                     |
| 图1系统接口位置示意图 | 图号和内容说明             |
| 表 3 硬件参数列表  | 表号和内容说明             |
| 普通宋体字       | 正文                  |
| 文章中粗体字      | 系统专用名词,例如"LED控制软件"等 |
|             | 等。                  |
|             |                     |
| 加波浪下划线      | 重要点,请特别关注           |
| 1) 2) 3)    | 操作步骤列表,请依步骤进行安装、设置  |
| 1.2.3       | 较重要的列表              |
| a.b.c       |                     |
| A.B.C       |                     |
| 下划线         | 次要列表                |
|             |                     |

# 目录

| 1 前言                     |                              |
|--------------------------|------------------------------|
| 1.1                      | 软件应用背景                       |
| 1.2                      | 文档说明                         |
| 2 TF系列                   | 条屏控制系统介绍                     |
| 2.1                      | 系统组成                         |
| 2.2                      | 系统通信连接                       |
| 3 简介和基                   | 基本设置                         |
| 3.1                      | 软件特点                         |
| 3.2                      | 软件运行环境                       |
| 3.2.1                    | 计算机环境                        |
| 3.2.2                    | 外部运行环境                       |
| 3.3                      | 软件安装和卸载                      |
| 3.4                      | 软件运行和设置                      |
| 3.4.1                    | 软件运行                         |
| 3.4.2                    | 软件设置                         |
| 4 节目编辑                   | <b> </b>                     |
| 4.1                      | 软件概述                         |
| 4.1.1                    | 预览窗口                         |
| 4.1.2                    | 属性区                          |
| 4.2                      | 节目单                          |
| 4.3                      | 节目                           |
| 4.3.1                    | 节目管理和设置                      |
| 4.3.2                    | 节目类型                         |
| 4.3.1.2                  | 节目设置                         |
| 4.3.2                    | 节目播放窗和播放项编辑.                 |
| 4.3.3                    | 节目播放参数说明.                    |
| 4.3.3.1                  | 超文本节目参数                      |
| 4.3.3.2                  | 图片节目参数                       |
| 4.3.3.3                  | 时钟节目参数                       |
| 4.3.3.4                  | 模拟时钟节目参数                     |
| 4.3.3.5                  | 温湿度节目参数                      |
| 4.3.3.5                  | 倒计时节目参数                      |
| 4.4                      | 节目编辑                         |
| 4.4.1                    | 编辑又本节目                       |
| 4.4.2                    | 编辑超又本节目                      |
| 4.4.3                    | 编辑图片节目                       |
| 4.4.4                    | 洲海的间尖望节日                     |
| 4.4.5                    | 洲 年 快 水 时 刊 日<br>伯 伊 忠 忠 忠 臣 |
| 4.4.6                    | 海海温湿度下日                      |
| 4.4./                    | 網裡回忆的10日                     |
| 4.5                      | 1日 次见                        |
| 4.0                      | 1日 致 16 久 45 日 奈 田           |
| 4.7                      | 17日日廷<br>新建节日由               |
| 4.7.1                    | 初廷10年<br>長山井日苗               |
| 4.7.2<br>A 7 3           | - 5 山 1 山平<br>- 5 山 1 山平     |
| <br>5                    | マン・コート                       |
| - <del>六</del> 山初日<br>51 | -<br>节目刪除                    |
| 5.2                      | 分区使用说明                       |
| 6 附件                     |                              |
| 6.1                      | 安装讲度停止                       |
| 6.2                      | 判断设置屏参数是否正确                  |
| 6.3                      | 温湿度显示不正常                     |

#### 1. 前言

1.1 件应用背景

感谢您使用LED控制软件(英文名:TFLedPro),LED控制软件是专业LED控制系 统配套软件。

TFLedPro针对LED异步屏控制系统。其主要功能为:

- 支持TF系列条屏、图文屏控制卡节目编辑和制作。
- 支持TS系列高端异步屏系列控制卡节目编辑和制作。
- 配套控制卡节目相关操作:节目定义、节目窗口布局设置,各种类型的节目编辑、
- 节目预览和调整、节目内容发送等等。
- 设置功能:播放选项、时间设置、屏参数设置等等。
- 1.2 文档说明

本手册以**TFLedPro V2.20<sup>1</sup>**版本为例,详细介绍了使用**TFLedPro**软件控制和管理 **TF**系列条屏控制系统的基本的知识和使用方法。

手册的各部分组成如下:

第1章为"前言"。

第2章为"<u>TF</u>条屏控制系统介绍"。

- 第3章为"简介和基本设置":介绍**TFLedPro**软件的特点,安装、卸载、基本 设置等操作。
- 第4章为"节目编辑管理":介绍使用"TFLedPro"软件对TF系列条屏控制系统 节目进行编辑、下发和播放的相关概念和操作方法。

第5章为"其它功能":介绍软件选项、节目单高级管理、屏体时钟、自动任务

其它重要功能。

等

第6章"附件":工具栏速查表格、常见问题解决等。

1 软件版本不同,在功能上可能略有差异,使用手册时请注意!

#### 2 TF系列 条屏控制系统介绍

2.1 系统组成

TF系列条屏控制系统主要由以下部分组成:

- 主控制板: **TF-20, TF-25 TF-30 TF-40 TF-42**, 直接控制LED显示屏的节目显示 和播放。
- LED控制软件(英文名: TFLedPro):控制软件通过计算机的USB、串口与屏体主 控制板相连。
- 其他配套附件:连接在主控制板上,实现一些特殊功能,例如:光敏探头、温度探
   头、湿度探头附件等等。

注意: TF-42和TF-20, TF-25, TF30, TF-40控制系统的区别:

- TF-42支持分窗口播放,最多四个播放窗用不同的动作方式同时播放;
   TF-20,TF-25,TF30,TF-40只支持单窗口播放。
- 2. 最大控制面积两者有差异。
- 3. 个别功能上有差异。
- 2.2 系统通信连接

TF控制系统通信连接支持232方式或485方式, USB; 不同的型号稍有差别

● 串口方式

#### <u>RS232</u>:

RS232方式下,计算机的串口可以直接与一块主控制板相连; TFledPro 控制中心通过计算机的一个串口只能同时管理和控制一块LED显示屏,串口线要使 用交差线

#### <u>RS485</u>:

RS485方式下,计算机的串口输出需要经过"RS232——RS485"转换器,才能与主控制板相连;但主控制板可以使用485总线级联,TFledPro控制中心软件通过计算机的一个串口最多可以同时管理和控制255块LED显示屏

● USB方式

使用USB口连接PC和控制卡之前,先安装USB驱动程序。USB线的长度不要超过 5M,否则会影响数据传输。

- 3 简介和基本设置
- 3.1 软件特点

TFledPro V2.20版本的主要功能特点<sup>1</sup>:

- 1. 支持TF系列异步显示屏控制系统
- 2. 界面清晰简洁,非专业人士也能轻易掌握节目的制作、播放和控制
- 3. 软件菜单简洁合理,有效防止误操作
- 4. 菜单式节目结构清晰、管理维护便捷
- 5. 制系统支持动画、图片、时钟、文本等丰富的节目类型
- 6. TF系列控制系统支持任意语言、任意字体、任意大小的文本节目编辑管理
- 7. TF系列控制系统支持字库文本节目编辑管理
- 8. TF系列控制系统支持温度节目设置和播放(硬件须外挂温度传感器)
- 9. TF系列控制系统支持实时时钟RTC管理、设置和时钟节目播放
- 10. 联网方式下支持最大256块屏体组网
- 11. 存储节目,控制卡上最大可存储300个节目
- 12. TF系列控制系统支持按指定时段播放
- 13. TF系列控制系统支持通知节目插播
- 14. TF系列支持屏体亮度人工、定时、自动(硬件须外挂光敏传感器)等多种
- 15. 调节方式选择设置
- 16. TF-42控制系统支持播放窗分割,最多四个播放窗任意分割,各窗口用不同的 动作方式同时播放
- 3.2 软件运行环境
- 3.2.1 计算机环境

操作系统: Windows98/ME/NT/2000/XP/Vista。

3.2.2 外部运行环境

LED控制软件为LED显示控制系统的配置软件,因此必须与LED控制系统硬件部分 建立通信连接,通信连接方式有串口、网口等等,具体请参见LED控制系统安装设置说明 书。 3.3 软件安装和卸载

安装时请直接运行安装光盘上的"TFledPro\_V2.20.exe"文件,依照提示完成安装。需要卸载软件时,运行"开始"-"所有程序"-"TFledPro2.20"-"卸载程序"。

#### 3.4 软件运行和设置

不同型号的控制卡功能上可能略有差异

3.4.1 软件运行

运行"开始"-"所有程序"-"TFledPro 2.20"-"TFledPro 2.20"; 或直接双击桌面上的 "TFledPro 2.20"快捷方式图标。

点击菜单栏"设置"-"语言(Language)",可切换软件的语言,LED控制软件目前支持 英文、中文简体、中文繁体等多种语言界面。

| 🚺 重启控制卡 🧱 分区设置 💊 固件升级 |
|-----------------------|
|                       |

图1 软件语言切换

在切换语言后,软件自动关闭,再重新启动,显示语言为设置的语言!

#### 3.4.2 软件设置

软件设置的工作就是进行"屏参设置"

目的: 在软件中定义显示屏,目的是为显示屏建立节目单并设置好通信方式。经过"屏参设置"这一步操作,TFledPro软件将和显示屏硬件通过节目单关联起来。 方法和步骤:

1) 点击主界面的"屏参数设置",如图2所示。

| 文件 (2) 编辑 (2) 设置 (2) 帮助 (4)                                                                                                    | 115 🕰 ℃ 17 🗙 💌                                                                                                    |                                                                                                    |
|----------------------------------------------------------------------------------------------------|----------------------------------------------------------------------------------------------------|----------------------------------------------------------------------------------------------------|
| 查找屏 清屏 文本页 超文本 图片页                                                                                                    | 12:3 计目前 表盘 温湿度 倒计时 移除页 全发                                                                                                    |                                                                                                    |
| <ul> <li>○ 195月</li> <li>▲ 1 G 让我们放性价</li> <li>A 恭喜悠买到了最新</li> <li>A 恭喜悠买到了最新</li> <li>A 蒙古德灵、山田市、就能做</li> <li>A 预消息,本控制卡</li> </ul> | <ul> <li>         取 市 突望: Valacova     </li> <li>         原 空 役 登     </li> <li>         原 高 开 关     </li> <li>         ● 無除信息     </li> <li>         ● 重 自 控制卡     </li> </ul> | (注) 时间校正     (注)     (注)     (   (注)     (注)     (注) |
|                                                                                                    | <                                                                                                    | M                                                                                                    |
| 朝余空间: 0                                                                                                    |                                                                                                    |                                                                                                    |

图2 进入"屏参数设置"

2) 弹出如图3所示的"显示屏参数设置"窗口中,设置屏的长和宽。

| <ul> <li>○ TFLedPro -</li> <li>文件 ② 編卷 ② 设置 ③ 報</li> <li>重找屏 清屏 公本页 證文本</li> <li>- ※ 1号屏</li> </ul> | <ul> <li>第 11-5<br/>12.3</li> <li>12.3</li> <li>② 1.7</li> <li>○ 1.7</li> <li>○ 2.5</li> <li>○ 2.5</li></ul> | <ul> <li>○</li> <li>○</li></ul> |
|----------------------------------------------------------------------------------------------------|----------------------------------------------------------------------------------------------------|----------------------------------------------------------------------------------------------------|
| · · · · · · · · · · · · · · · · · · ·                                                               |                                                                                                    |                                                                                                    |

图3 屏参数设置

3)其它屏参数设置在"高级设置"按钮,点击它,在弹出的权限确认对话框 中输入口令"168",如过没有连接控制卡,将会弹出一提醒窗口,如图4, 点击确认就进入图5硬件设置画面.如果已经连接控制卡,就直接弹出"显示 屏参数编辑"对话框,如图5所示。

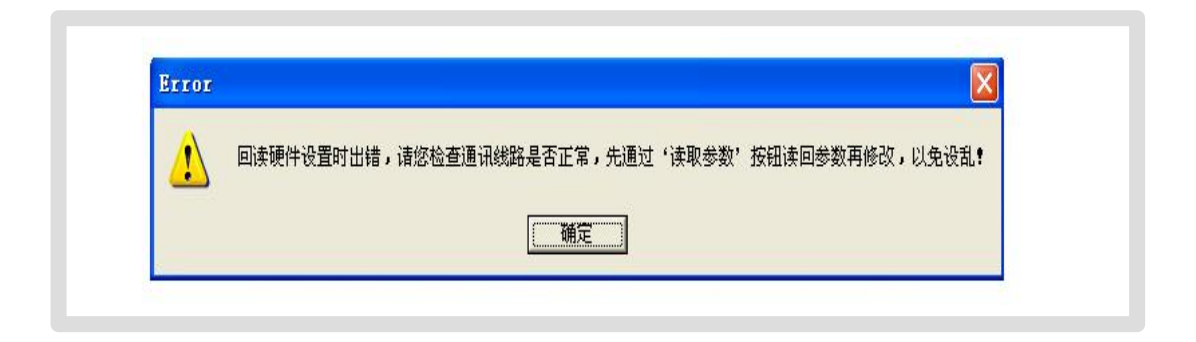

图4: 未连控制卡的提醒

| -修改屏ID- |         |     |        |     |          |  |
|---------|---------|-----|--------|-----|----------|--|
| 新ID:    | 1       | ÷   | 修改ID   |     |          |  |
| 一屏参设置 一 |         |     |        |     |          |  |
| 屏幕高度:   | 32      | ÷   | 屏幕宽度:  | 128 | <u>=</u> |  |
| 数据极性:   | 低有效     | •   | og 极性: | 低有效 | •        |  |
| 行顺序:    | p       | ÷   | 色彩类型:  | 单色  | •        |  |
| 红绿互换:   | <b></b> | ÷   | 减少字斜:  | 否   | •        |  |
| 数据镜像:   | 否       | •   | 场 频:   | 正常  | *        |  |
| 行译码:    | 正常(有    | 1 💌 |        |     |          |  |

图5: 硬件设置

- 4) 在图5的"硬件设置参数编辑"对话框中,根据显示屏控制器的实际硬件的设置情况进行定义
  - A. ID号,区分多块显示屏,如果只有一块屏体,默认为1即可;显示屏的ID号, 设置后与控制界 面的"几号屏"对应,如果设置为5后,要到5号屏上才可以 找到该显示屏(或者控制卡);点 击修改ID后,就马上更改了显示屏(控制卡 的ID号)。
  - B. 屏幕高度,屏幕宽度:设置显示屏实际的像素点。
  - C. 数据极性:和显示屏的设为一致。
  - D. OE极性: 和显示屏的设为一致。
  - E. 行顺序:指显示内容要从显示屏的第几行开始显示,默认为0,即全屏显示

- F. 色彩类型:选择需要显示的屏体颜色,单色或双色。
- G. 减少倾斜: 选择"是"可以降低显示内容在移动过程中的倾斜感觉.
- H. 数据镜像: 默认为"否",请和显示屏的设置匹配。
- I. 场频,红绿互换: 不可选项,保留选项。
- 5) 点击"设置参数"按钮,显示屏参数设置完成。这样屏体和软件的映射关系设置 工作完成。下面就可以进行节目的编辑和管理工作了。
- 6) 通讯设置,控制卡有三种接口: USB,RS485,RS232。通过工具栏上的"查找屏" 功能,就可以自动找到控制卡,图6 所示!

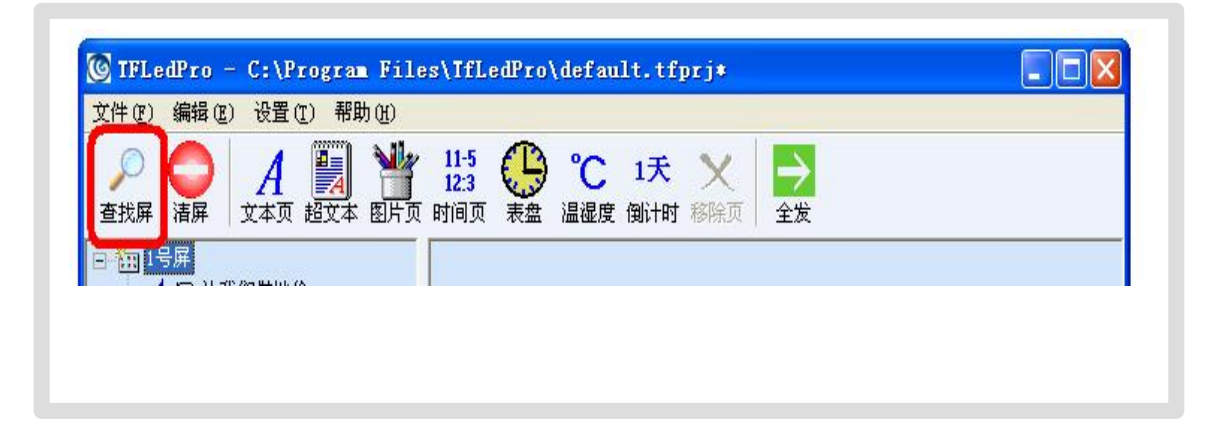

图6, 查找屏

- 4. 节目编辑管理
- 4.1 软件概述

软件正常运行时的界面如 图7所示,主要由"节目单"区,"属性"区,"编辑" 区,"预览窗口"四部分组成。

|       | <ul> <li>③ TFLedPro - C:\Program File</li> <li>文件 ② 編輯 ② 设置 ③ 帮助 ③</li> <li>● ● ▲ ▲ ● ▲ ● ↓</li> <li>文本页 超文本 图片页</li> </ul>    | es\TfLedPro\default.tfprj+<br>11-5 ② ℃ 1天 ×<br>时间页 表盘 温湿度 倒计时 移除页 全发                                                                                                 |           |
|-------|----------------------------------------------------------------------------------------------------|----------------------------------------------------------------------------------------------------|-----------|
| 属性区 ← | <ul> <li>○ 231号并</li> <li>// 月日</li> <li>// 参喜您买到了最新</li> <li>// 参喜您买到了最新</li> <li>// ◆ 用心,就能做</li> <li>// 好消息,本控制卡</li> </ul> | 进入动画:      连续左移     ●       动画速度:     14     ●     停留时间:     0     ●       が     环線边框:     否     ■     属于分区:     0     ●       前     色:     紅     ●     編編高級廉性     ● |           |
| 编辑区←  |                                                                                                    | <u>打开</u><br>20 預寬 →更新本信息 → 临时插播                                                                                                    | ○ 停止显示本信息 |
| 预览窗口  |                                                                                                    | 87 让我们就注价                                                                                                    |           |
|       | 刺余空间: 296<br>在COM1连接到卡:TF42-05 V2.1.7 C                                                                                        | 第 <mark>Ⅰ :</mark> 页,共2页。<br>66-06 15:02:20 节目发送成功                                                                                                    |           |

图7 软件运行界面组成

#### 4.1.1 预览窗口

预览窗口是TFledPro软件的重要组成部分,它模拟出与实际的显示屏基本一致的显示效果,提供"所见即所得"的节目编辑界面。

预览:节目编辑完成后可在预览窗口观察单个节目的效果。

对于支出分区播放的TF-42,每次预览一个分区的效果。

4.1.2 属性区

节目基本参数设置操作平台。属性区如图7所示,由动画方式,动画速 度,停留时间环绕边框,属于分区颜色等部分组成。主菜单和工具栏:见图8所示

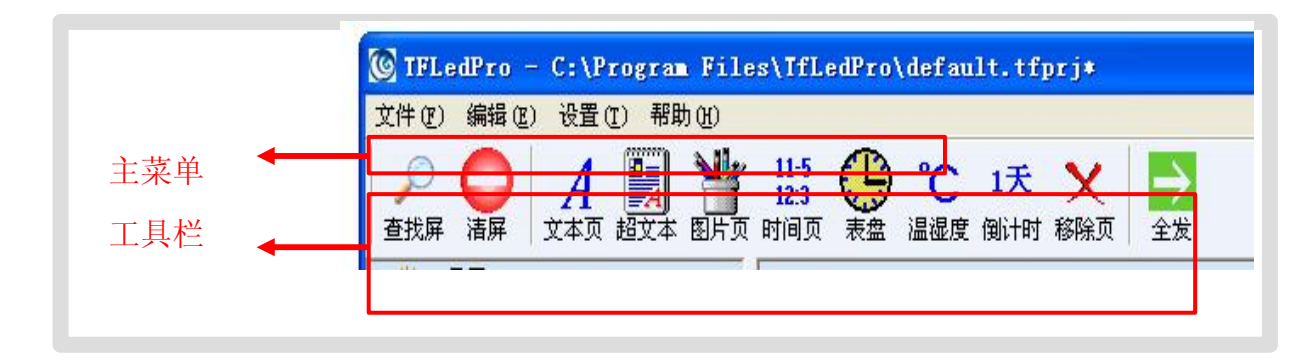

图8 主菜单和工具栏

节目编辑:由"节目单"区,"编辑"区和"属性"区三个部分组成。在"节目单"中选中节目或者添加节目后,"属性框"将显示该项目各项属性,并可进行设置。

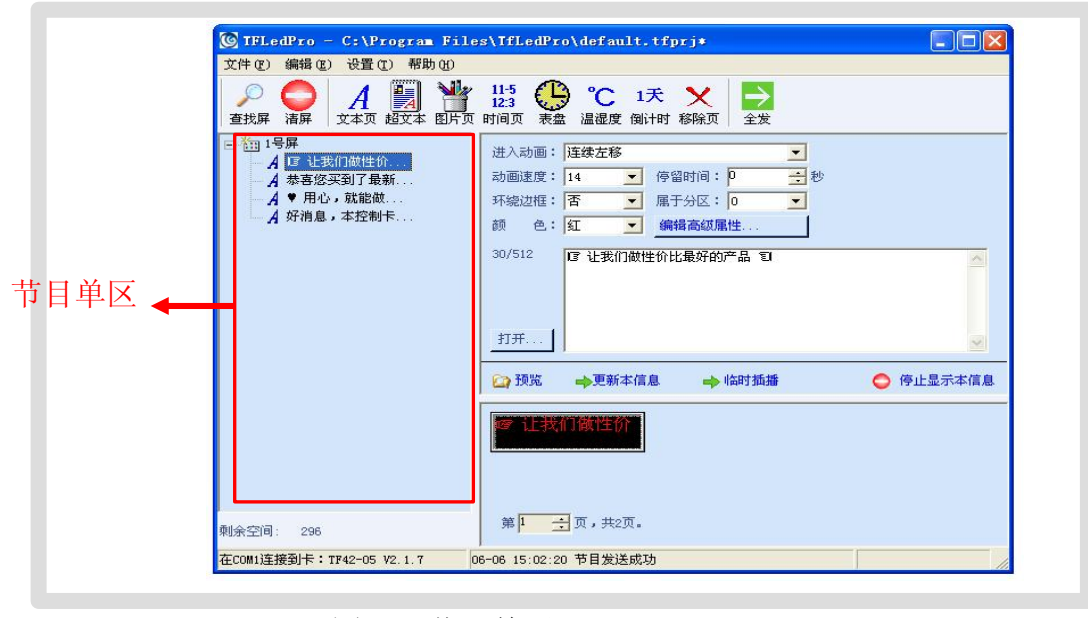

图9: 节目单区

#### 4.2 节目单设置

每块屏最多可以设置300条显示内容!

软件可以保存每个屏体的节目单,无需每一次运行软件时重新设置,设置完节目 后进行保存,以备下次使用。通过菜单"文件"----"保存" 或者"保存为",保存设 置的显示信息!

不同的节目单,保存不同的文件,以方便以后恢复!以通过菜单"文件"--"打开" 功能,对当前节目单内容进行恢复

#### 4.3 节目

节目:需要显示屏播放的内容,包括播放窗窗口布局、不同的播放项等。

在所有节目的总数据量不超过主控制板存储容量的的情况下,TF系列控制卡可以存储最多300个播放内容,每个播放内容最多由512个字节。

TF系列控制系统的一个完整的节目包括以下几个层次的信息:

1:节目:

TF系列控制卡最多可保存 300 个不同的节目。

多个节目播放按照从上至下的顺序依次播放。

可设置每个节目的播放时间,来指定在限定的时间段里播放

2: 播放项,参数

在属性栏,见图 10,属性栏,可以设置播放的格式,显示速度,画面停留时间,环绕边框,显示所在分区(针对 TF-42),颜色信息!在其"编辑高级属性",见图 10:

| 进入动画:  | 立刻显示             |  |
|--------|------------------|--|
| 动画速度:  | 14 💌 停留时间: 2 📑 秒 |  |
| 环绕边框:  | 否 ▼ 属于分区: 0 ▼    |  |
| 颜 色:   | 紅 _ 編輯高绂属性       |  |
| 14/512 | 示例文本内容。          |  |
| +T.II  |                  |  |

图 10, 属性栏中的"编辑高级属性"

| 起播日期:  03-00-14 停播日期:  03-03-14 不限日期   | : <b>F</b> |
|----------------------------------------|------------|
| 起播时间: 00:00:00 ÷ 停播时间: 23:59:59 ÷ 不限时间 | : 🔽        |
| 连播次数: 1                                |            |

图 11,设置节目的高级属性

可以设置,停留闪烁,闪烁间隔,连播次数,定时播放参数!

4.3.1 节目管理

方法一: 在控制台左侧的节目单中, 选中一个节目, 点击菜单栏"编辑" 菜单下的"添加"、"删除"、"上移"或者"下移"即可. 方法二:点击工具栏上的对应工具按钮。

方法三(推荐):直接用右键点击控制台左侧节目单的一个节目,在弹出的下拉 菜单中可以实现快捷处理,如 图12所示。

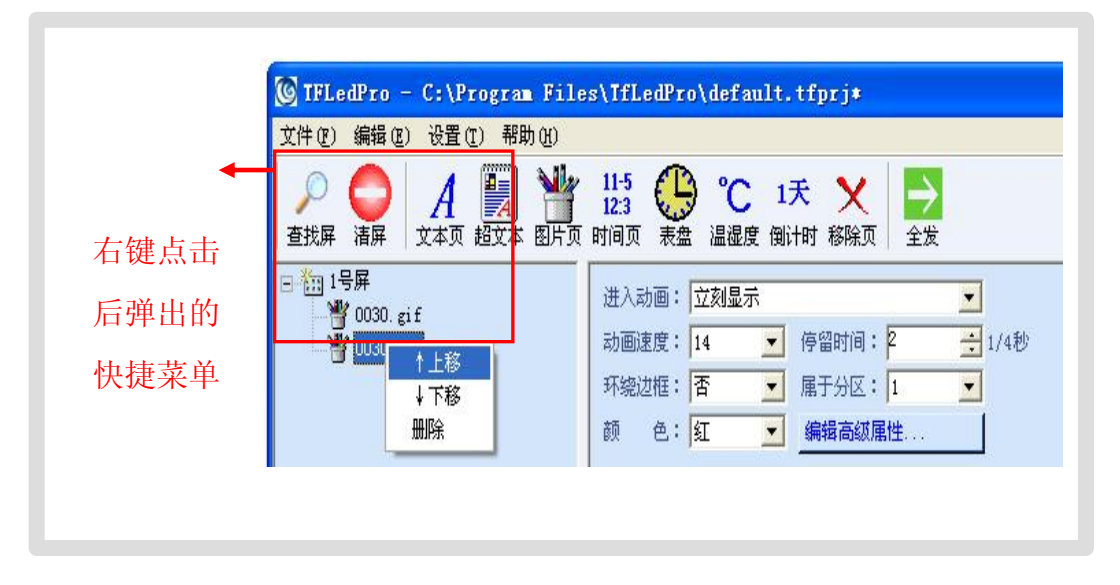

图12, 快捷菜单

#### 4.3.2 节目类型

在控制台左侧的节目单上,可以添加的节目类型有七种:如图13所示。 1).文本型,支持输入简体,繁体,英文等多种字体。文字编码方式 (控制卡自带字库)

|        | 🕲 IFLedPro - E:\Program Files\TfLedPro\default.tfprj                                                                                                 |
|--------|----------------------------------------------------------------------------------------------------|
|        | 文件 (E) 编辑 (E) 设置 (E) 帮助 (H)                                                                                                    |
| ☆种类型 ← | ▲     ▲     ▲     ▲     ↓     ↓     ↓     ↓     ↓     ↓     ↓       查找屏     清屏     文本页     超文本     图片页     时间页     表盘     温湿度     倒计时     移除页     全发 |
|        | <ul> <li>□ 1号屏</li> <li>▲ I3 让我们做性价</li> <li>▲ 恭喜您买到了最新</li> <li>▲ 林喜您买到了最新</li> <li>▲ 林喜您买到了最新</li> <li>▲ 林喜您买到了最新</li> <li>▲ 林喜您买到了最新</li> </ul>   |

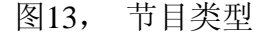

2).超文本型,在超文本RTF型文件节目中,RTF超文本可对每个字符设置字体、大小,不同的颜色,并可以单独保持该节目的超文本文件,以便以后恢复使

用。 可输入Windows系统支持的所有语言文字(如韩文、阿拉伯文等), 超文本 中每个文字可单独设置颜色、大小、字体。即文字图片方式(任意格式文字转图 片后下发)

3). 图片型节目,支持bmp、jpeg、gif等各种图片格式,支持gif动画播放。

- 4). 时间型节目, 数字实时时钟
- 5). 模拟时钟节目, 仅TF-42卡有该功能。
- 6). 温湿度节目: 需要增加相应的硬件功能模块才可以支持。
- 7). 倒计时节目: 最大时间为9999天。

4.3.3 节目播放参数说明

在编排节目时,在属性栏常规设置以下项目:

A. 进入动画: 可以设置节目显示的模式, 通过下拉菜单设置, 共18种

B. 动画速度 : 可以设置节目动态显示的速度,从0~15,共16种速度设置,0表示 最慢。

C: 停留时间: 显示完一幅节目后,该显示画面的停留时间,最多255秒。

D:环绕边框:设置显示的节目是否要加流水边框,效果如图14

E: 属于分区: 选中该项后, 在预览窗口显示该节目所处的分区位置示意, 仅TF-42 控制卡支持该功能。

#### 4.3.3.1 超文本节目参数

超文本节目:还可以在属性栏常规设置如下项目

- A: 字体。
- B: 保存或恢复超文本。
- C: 指定要显示的内容的高度: 一行字所占的高度。
- D: 设置显示画面到显示屏顶端的距离(像素点),可以通过预览窗口看效果调试。
- E: 分页方式: 有两种分页方式: 一: 水平分页, 二: 垂直分页。
- 4.3.3.2 图片节目参数

可以在属性栏常规设置如下项目:

A: 水平绘制: 水平显示屏这幅画面的方式, 5种方式, 靠左, 靠右, 居中, 平铺, 缩放

B: 垂直绘制: 垂直显示屏这幅画面的方式, 5种方式, 靠上, 靠下, 居中, 平铺, 缩放

C: 灰度阀值

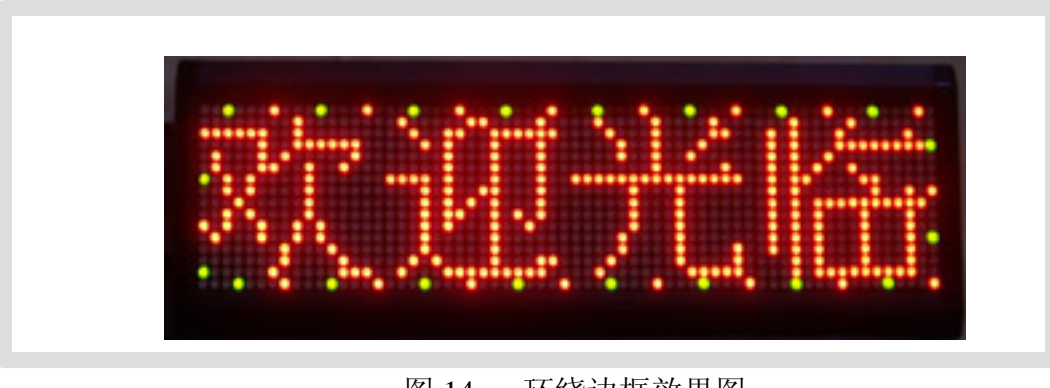

图 14, 环绕边框效果图

4.3.3.3 时钟节目参数:

显示格式有两种: 见图 15 所示:

| 显示格式: [{N}-{Y}-{R} 星期{X} {S}:{F}                                | • |
|-----------------------------------------------------------------|---|
| 格式说明: {N}=年; {Y}=月; {B}=日; {S}=时; {F}=分;<br>{X}=中文星期; {W}=英文星期; |   |
|                                                                 |   |
| 显示格式: [X]-{Y}-{R} 星期{X} {S}:{F}                                 | - |
| ()-()-()                                                        |   |

#### 图 15 时钟格式

4.3.3.4 模拟时钟节目参数:

只有 TF-42 控制卡才支持该功能,模拟表盘走动图形。但其所在的分区要不小于 32 ×32 点阵。可以设置钟表的外边的颜色,是下拉试菜单,设置钟表的外框颜色。见图 16 所示。

| 进入动画: | 立刻显示              |       |      | *          |
|-------|-------------------|-------|------|------------|
| 动画速度: | 14 💌              | 停留时间: | 9    | <b>→</b> 秒 |
| 环绕边框: | 是 🗾               | 属于分区: | 0    | •          |
| 颜 色:  | 绿 <u>-</u><br>红   | 编辑高级属 | 性    |            |
|       | 着<br>蓝紫<br>青<br>白 |       |      |            |
| 🙆 预览  | →更新本信』            | ا 🔶 ا | 临时插播 |            |
| 6     |                   |       |      |            |

图 16 设置钟表颜色

4.3.3.5 温湿度节目参数

显示格式有三种:见图 17 所示,只有安装了相应的传感器,才能正确显示相应的温度,湿度参数!

| 显示格式: 温度保}管湿度{\$}%                            | <b>T</b> |
|-----------------------------------------------|----------|
| 温度{\}℃湿度{S}%<br>说明:{\} <sup>+</sup> 1前温度:{\}℃ | ₽符数。     |
| 提示,只有安装了相应传感器才能正确的显示温度或                       | 湿度。      |

图 17:温湿度格式

# 4.3.3.6 倒计时节目参数

最大支持9999天倒计时间;如果目标时间大于当前时间,为倒计时;否则为正 计时,见图18所示:

| 目标日期: 2010-09-14          | ──────────────────────────────────── |
|---------------------------|--------------------------------------|
| 最多计时: <mark>99999天</mark> | 正计时。                                 |

图18: 设置倒计时

在进入节目的"编辑高级属性",可以设置如下项目。

A. 停留闪烁方式: 有三种: 无,亮灭闪,反白闪

B. 闪烁间隔时间: 从0秒到255秒。

C. 连播次数: 连续播放该节目的次数,从1次到256次

D. 清除上一个节目的显示: 该选项选择本节目开始播放时, 是否清除上一个节目 最后一帧的显示内容

F. 限时段播放: 仅在TS系列控制卡中有该该功能,TF卡无该功能。如果不`选中, "不限时间",则本节目只在指定的时段内播放,其他时间不播放;如果选中"限时段 播放",则本节目在所有时间段内都正常播放。点击"编辑高级属性"弹出设置对话 框,见图16,设置限时播放。"限时段播放"时的时间选择设置技巧:

- "开始"时间等于"结束"时间:例如开始时间"00:00",结束时间"00:00",表示全天播放。
- "开始"时间小于"结束"时间:例如开始时间"8:00",结束时间"20:00",在
   "8:00~20:00"这个时间段播放。
- 3: "开始"时间大于"结束"时间,例如开始时"20:00",结束时间"8:00",在"20:00~23:59"以及"00:00~8:00",这两个时间段播放。

<u>注意:如果所有节目均设置了"限时段播放",而在某些时段没有任何指定的节</u> <u>目有效时,进入该时段后显示屏将显示测试画面!</u>

多个节目同时有效时,将按照节目号从上至下依次播放!

| 🖸 高级属性  |         |     |  |
|---------|---------|-----|--|
| 停留闪烁: 无 | ➡ 闪烁间隔: | ۶ 🕂 |  |

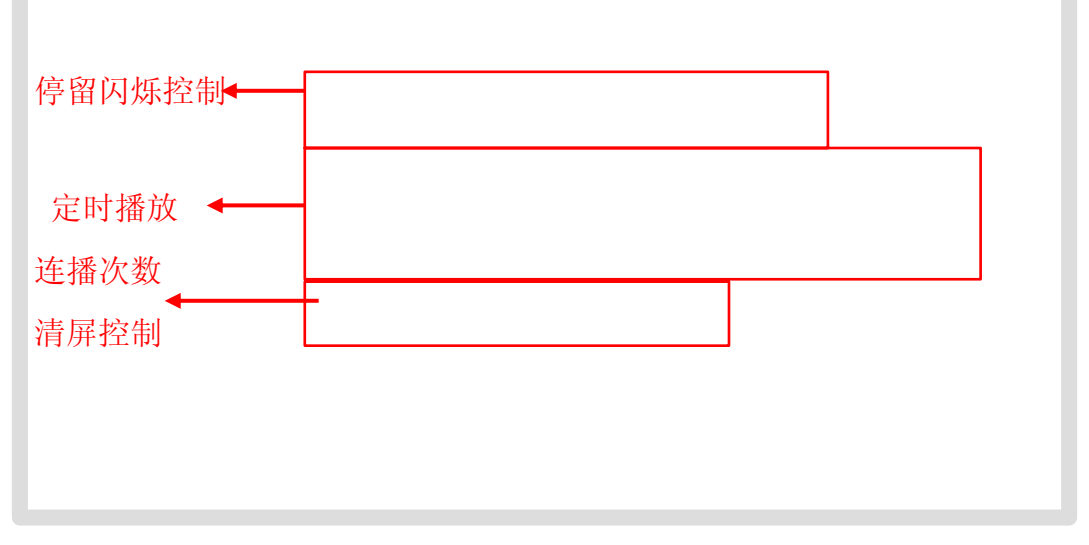

图16 节目高级属性

#### 4.4 节目编辑

每个节目只有一种类型

#### 4.4.1 编辑文本节目

在节目编辑区上侧的节目参数设置区中选中需要编辑的播放项,在信息编辑区中输入 要显示的信息。点击文本编辑区座方的"打开文件按钮"可调入文本文件(TXT)。

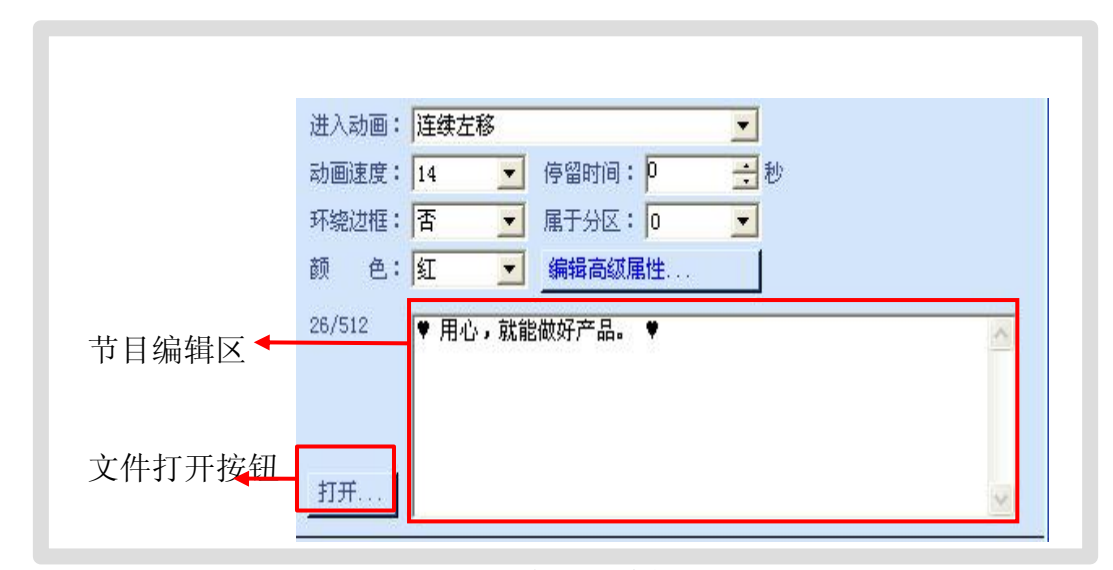

图18 文本节目编辑界面

#### 4.4.2 编辑超文本节目

在超文本方式下将编辑区内容自动转换为图片格式后下发,支持任意语 言、任意字体、任意大小的文本节目。

可以设置和修改:选中文字的字体、文字大小、文本颜色、以及粗体、斜体(I)和下划线(U)等;微调行高和居中位置,可指定文字行高,并支持逐 点调整文字的水平位置,实现最佳显示效果。

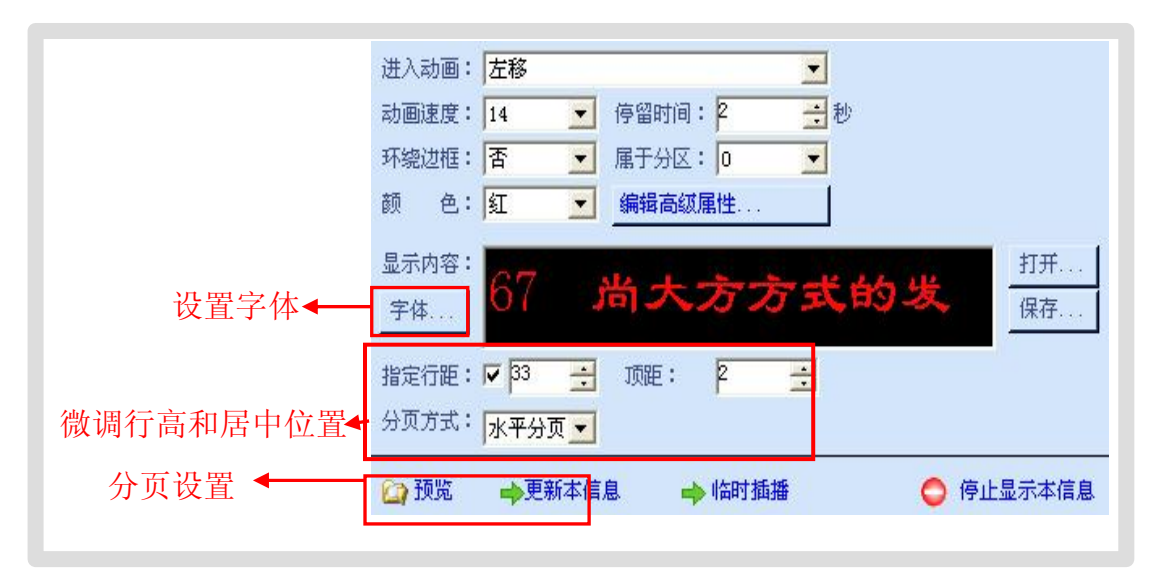

图19, 超文本编辑窗口

点击文本编辑区左方的"打开"和"保存"按钮可调入文件(TXT 或 RTF)、或 者将编辑区中编辑好的文本保存到文件。

4.4.3 编辑图片节目

在编辑图片节目时,可以根据预览窗口显示的位置对"水平绘制","垂 直绘制","灰度阀值"进行调整!见图20,

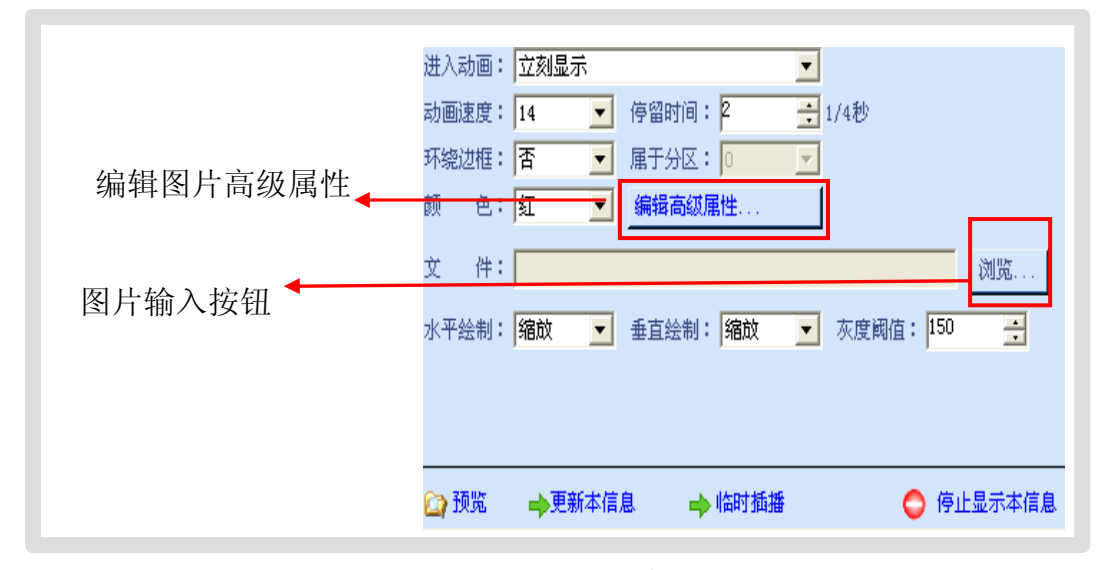

图20,图片参数编辑

点击"浏览"按钮可以输入图片文件,支持bmp、jpeg、gif、ico、tif、jpg等文件,支持gif动画播放。

1:动画文档

当选择为GIF动画文件时,可播放动画。可选择动画图片的图片处理"方式"和 动画播放的"重复次数",以及是否要"反"设置等;GIF文件如果选择"显示为静态图 片"参见"静态图像文档"。

2.静态图像文档

当选择为JPG、BMP、ICO、JPEG、TIF等图片文件,或GIF文件作为"静态图 片"在图片模式,可以在点击"编辑高级参数"按钮,设置图片的处理方式: "停 留闪烁""闪烁间隔","起播时间","停播时间","连播次数","是否清屏" 等参数。

闪烁间隔是以秒为单位; (见"编辑高级参数"说明)

4.4.3 编辑时间类型节目

显示格式有两种,只能选择一种!

当前只有TF-40的卡支持校正时间功能:。

校时功能: 是把控制卡的显示时间同步为电脑的时间。

时钟校正:是由于控制的时钟走的快或者走的稍慢一点,让控制卡每12小时自动调整 时间,调整时间为对话框中设置的时间;*数字为正,时间就减慢;数字为负,时间就加快*。 对于当前控制卡的时间参数的设置,点击"时间校正"按钮,见图21所示,进入时间校正 画面图22

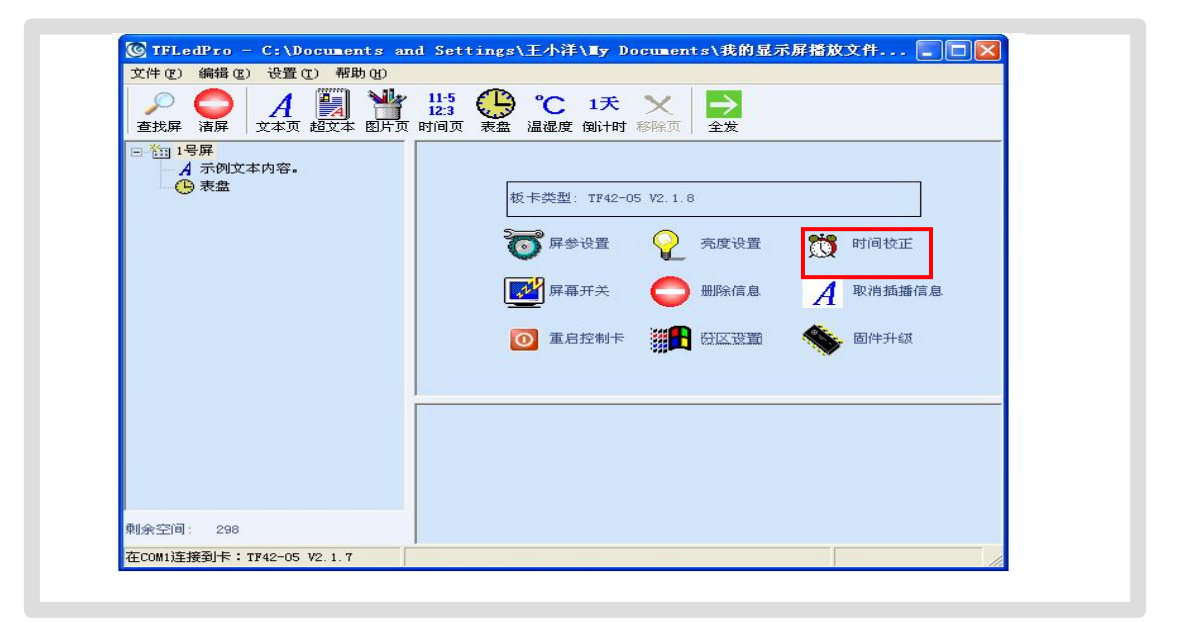

图21, 时间校正按钮

|           | 🕼 时间校正 🛛 🔀          |
|-----------|---------------------|
| 读取的电脑显示时间 | 显示模式: 无信息时显示时间自检 💌  |
|           | 屏幕时 <mark>词:</mark> |
| 校正时间框     |                     |
|           | 提示:时钟校正功能仅40型卡支持!   |
|           | 校时 读取当前设置           |
|           |                     |

图22 时间校正画面

显示模式: 无信息时显示时间自检,指没有设置显示内容或者当前没有任何定时播 放的内容时,时间开始从零开始累加显示。

读取当前设置:表示读取控制卡的当前时间。

4.4.5 编辑模拟时钟节目

当前仅TF-42卡支持模拟时钟功能。

在设置模拟时钟时,其所在的分区大小不能小于32×32点;如果小于32×32点,将 以所在分区的宽度和高度中最小的数字来显示时钟。见图23.

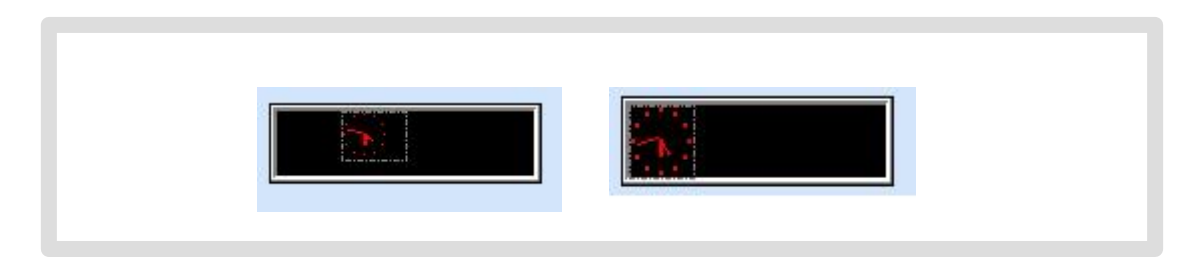

图23 模拟时钟的不同显示分区的预览效果

模拟时钟节目可以和其它类型的节目占同一显示分区,显示顺序以同 一分区的节目,从上到下循环显示!在设置模拟时钟时,其显示的区域随 设置的区域大小自动进行调整,但小于32×32时,显示的效果就会悦来越 差!推荐设置到64×64。

4.4.6 编辑温湿度节目

显示格式有3中,请见节目类型说明。

该类型节目需要相应的传感器模块支持!如果没有安装相应的传感器模块,对应的显示画面,湿度为:00% 温度为:00℃。

增加相应的功能模块后,显示的温湿度值为当前的测量的环境的温湿度值!

4.4.7 编辑倒记时节目

倒计时节目:最大支持9999天倒计时间;如果目标时间大于当前时间,为倒计时; 否则为正计时。 最大显示的数字,可以设置为9999,999,99,90,00。见图24

| 进入动画: | 立刻显示                                    |
|-------|-----------------------------------------|
| 动画速度: | 14 💌 停留时间: 2 📑 秒                        |
| 环绕边框: | 西 💌 属于分区: 2                             |
| 颜 色:  | 红 编辑高级属性                                |
| 显示格式: | 离 还有{C}天。                               |
| 目标日期: | 2009-09-18 - 提示:如果目标日期大于当前              |
| 最多计时: | 999天 IIIIIIIIIIIIIIIIIIIIIIIIIIIIIIIIII |
| 😂 预览  | ➡更新本信息 ➡ 临时插播 〇 停止显示本信息                 |
|       | 离 还有<br>931天。                           |

图24 , 设置倒计时最大值

4.5 节目预览

节目编辑完成后,可以在预览窗口中预览编辑节目的节目情况:

在节目编辑窗或者属性栏的下方都有一个,节目预览及显示控制栏,图 25 所示!

|        | 进入动画: 立刻显示                                  |
|--------|---------------------------------------------|
|        | 动画速度: 14 📃 停留时间: 2 📑 1/4秒                   |
|        | 环绕边框: 💽 📃 属于分区: 🛛 📃                         |
|        | 颜 色: <mark>红 🔄 编辑高级属性</mark>                |
|        | 文 件: 测览                                     |
|        |                                             |
|        | 水平绘制:   3600 🗾 垂直绘制:   3600 🗾 灰度阈值:   150 📑 |
|        |                                             |
|        |                                             |
|        | ▶ 预览 → 更新本信息 → 临时插播                         |
| 节目视觉按钮 |                                             |
|        |                                             |

图 25,节目预览及显示控制栏

1) 点击预览及显示控制栏的"预览"开始",在预览窗口可以看到设置后的基本的显示效

果。在预览过程中,可以点击预览窗口下的"停止预览"按钮,停止预览显示效果, 见图 26.

| 用心,就能做 好产                 |      |  |
|---------------------------|------|--|
| 第 <mark>2 📑</mark> 页,共2页。 | 停止预览 |  |

图 26, 停止预览按钮

- 2)在控制栏上的"更新本信息",只更新当前编辑节目的内容及参数,不涉及其他 节目的变动。
- 3)"临时插播",设置当前的内容立即显示,显示完该信息后,以后的循环显示就不 再显示该内容!
- 4)"停止显示本信息",设置当前的编辑节目,不再显示!
- 4.6 节目数据发送

节目编辑完成并预览确认后,需要将编辑好的节目单下发到屏体的主控制板上去。

- 1)确认计算机与屏体的通信连接正确。
- 2) 点击节目预览 及显示控制栏的"更新本信息",只更新这一条信息!
- 3)或者点击工具栏饿"全发"或者点击菜单"编辑----发送当前屏所有节目",把 当前的所有节目全部发到控制卡上!
- 4.7 节目管理
- 4.7.1 新建节目单

目的:清除当前屏体的老节目单,新建节目单数据。

方法和步骤:点击菜单栏的"文件"-"新建"。

4.7.2 导出节目单

目的:导出编辑好的当前屏节目数据到节目单文件(\*.rfprj)。

方法和步骤:

- 1) 点击菜单栏的"文件"-"另存为", "保存"。
- 在弹出的"导出到节目单文件"对话框(如图30所示)中选择导出位置,并输入 节目单名字,就可以!

| ● 査技屏 清屏<br>● 預 1号屏<br>● 預 1号屏<br>● 表盘<br>● 表盘<br>● 表盘<br>● 表金<br>● 表金<br>● 表金<br>● 表金<br>● 表金<br>● 表金<br>● 表金<br>● 表金<br>● 表金<br>● 表金<br>● 表金<br>● 表金<br>● 表金<br>● 表金<br>● 表金<br>● 表金<br>● 表金<br>● 表金<br>● 表金<br>● 表金<br>● 表金<br>● 表金<br>● 表金<br>● 表金<br>● 表金<br>● 表金<br>● 表金<br>● 表金<br>● 表金<br>● 表金<br>● 表金<br>● 表金<br>● 表金<br>● 表金<br>● 表金<br>● 表金<br>● 表<br>● 表<br>● 表<br>● 表<br>● 表<br>● 表<br>● 表<br>● 表 | ◆本地総證 (C:)       ▼ ◆ ● ● ● ■         COMDATA         Documents and Settings         Downloads         MSOCache         Program Files         Superlay. log         Superlay. tap         Superlay. tap <th></th> |  |
|----------------------------------------------------------------------------------------------------|----------------------------------------------------------------------------------------------------|--|
|----------------------------------------------------------------------------------------------------|----------------------------------------------------------------------------------------------------|--|

图30, 节目单文件保存

#### 4.7.3 导入节目

目的: 导入以前编辑好的节目单数据

方法和步骤: 点击菜单栏的"文件"-"导入"

### 5 其它功能

#### 5.1 节目删除

控制卡的节目删除,进入主控画面,见图 27

|        | 板卡类型: Unknow | 'n     |                                        |   |
|--------|--------------|--------|----------------------------------------|---|
|        | 🕝 屏参设置       | 完度设置   | 10000000000000000000000000000000000000 |   |
| 删除信息按钮 | ▶ ■ ■ ■ ■ ■  | 🔵 删除信息 | <b>A</b> 取消插播信,                        | 息 |
|        | ◎ 重启控制卡      | 分区设置   | 🐝 固件升级                                 |   |

图 27 删除信息按钮

点击,"删除信息"按钮,出现图 28 对话框。

| <b>圖</b> 除信息 |          | × |
|--------------|----------|---|
| 删除范围:        | 1 🕂 10 🕂 |   |
|              | 删除指定范围的信 |   |
|              | <b></b>  |   |
|              |          |   |

图 28, 删除信息对话框

可以只删除指定范围的节目,也可以通过点击"清除所有信息"删除控制卡上的所有 信息!

5.2 分区卡使用说明

5.2.1 参数设置

首先在"屏参设置"中,设置好显示屏的点数。

| ク         〇         A         Image: Constraint of the second second | 11-5<br>12-3<br>1间页 表盘 温湿度 衡计时 移除页 全发 |
|----------------------------------------------------------------------------------------------------|---------------------------------------|
| <ul> <li>○ 111 日本</li> <li>▲ 「日本</li> <li>● A 「日本</li> <li>● 日本</li> <li>● 日本<!--</th--><th><ul> <li></li></ul></th></li></ul>                                                                                                    | <ul> <li></li></ul>                   |
| 剩余空间: 293                                                                                                    |                                       |
| 在COM2连接到卡:TF42-05 V2.1.6                                                                                                    |                                       |

5.2.2 分区设置

进入"分区设置"中,TF42型分区卡最多可开启 4 个分区。每个分区可单独调整位置和大小(必须是 8 的倍数)。在左侧列表中选择要设置的分区,界面上部预览窗中会高亮显示分区边界。再通过右侧调整位置和大小。

| 1                |                |      |      |
|------------------|----------------|------|------|
| 1                |                |      |      |
|                  |                |      |      |
|                  |                |      |      |
|                  |                |      |      |
| '<br>当前分区·       |                | ▼ 启用 |      |
|                  |                | 0    |      |
| 0                |                |      |      |
| 0<br>1<br>2      | 上起:            |      | 保存参数 |
| 0<br>1<br>2<br>3 | <br>上起:<br>宽度: | 0 ÷  | 保存参数 |

- 1)重复上述步骤,所有分区参数设置好后,单击"保存参数",设置即可保存到控制卡中。
- 如果分区中没有信息,请不要开启,以免影响性能。分区位置和大小,不可超出屏幕 范围。
- 3)分区设置完成后,必须重新发送所有信息。(软件会自动清除控制卡中的信息,如果没有自动清掉,请手动"清屏",然后执行"全发")
- 5.2.3 编辑信息
  - 1),在信息编辑界面的"高级属性"中,可以选择本条信息所在的分区。

| 🖸 高级属 | 性          |       |          |         | × |
|-------|------------|-------|----------|---------|---|
| 停留闪烁: | 无 👤        | 闪烁间隔: | 2 .      |         |   |
| 起播日期: | 09-06-06 💌 | 停播日期: | 09-07-06 | 不限日期: 🔽 | 1 |
| 起播时间: | 00:00:00   | 停播时间: | 23:59:59 | 不限时间: 🔽 | 1 |
| 连播次数: | 1 🔅        | 清除前屏∶ | Γ        |         |   |
| 所属区域: |            |       |          |         |   |
|       | 1 2 2      |       |          |         |   |

2),在界面下方的预览框中,会显示本条信息的区域边界,以便调整参数。

| 诊 让我们做性价比最好的产品 |
|----------------|
|                |
| 第Ⅰ页,共2页。       |
| <b>第一 _ </b>   |

- 3),如果屏幕某个区域要一直显示固定不动的内容(比如表盘),请将信息的"停留时间"设置为255,这样信息就会一直停留在屏幕上,不会闪烁。
- 4),如果屏幕某个区域要一直滚动显示同一条信息,请将信息的"连播次数"设置为 256,这样该条信息就会一直重复显示,而不会进入切换过程,减少抖动。

注意, 分区功能仅 TF42 型卡支持。普通卡不支持分区功能!

6 附件:常见问题和告警处理

6.1 安装进度停止

如果安装"库文件"到最后一步剩余时间为0时一直停止不动,请按照如下步骤操作: 1)同时按下 Ctrl+Alt+Del 键,打开"任务管理器"。

| 又作使) 选项型     |                                        |     |          |            |
|--------------|----------------------------------------|-----|----------|------------|
| 应用程序   应性    | 11111111111111111111111111111111111111 |     |          |            |
| 映像名称         | 用户名                                    | CPU | 内存使用     | ~          |
| XDICI. EXE   | Javen                                  | 00  | 7,712 K  |            |
| WINWORD. EXE | Javen                                  | 10  | 35,272 K |            |
| Com4QLBEx. e | xe SYSTEM                              | 00  | 3,236 K  |            |
| alg.exe      | LOCAL SERVICE                          | 00  | 3,872 K  |            |
| QQ.exe       | Javen                                  | 00  | 19,784 K |            |
| wmiprvse.ex  | e SYSTEM                               | 00  | 6,300 K  |            |
| hpqwmiex.ex  | e SYSTEM                               | 00  | 4,628 K  |            |
| sqlagent.ex  | (e                                     | 00  | 4,508 K  |            |
| dllhost.exe  | SYSTEM                                 | 00  | 6,468 K  |            |
| TXPlatform.  | exe Javen                              | 00  | 2,532 K  |            |
| conime.exe   | Javen                                  | 00  | 5,272 K  |            |
| TextEditor.  | exe Javen                              | 00  | 2,652 K  |            |
| calc.exe     | Javen                                  | 00  | 908 K    |            |
| TTraveler.e  | exe Javen                              | 00  | 16,200 K |            |
| DefWatch, ex | (e                                     | 00  | 1,672 K  |            |
| svchost. exe | 1                                      | 00  | 3,740 K  |            |
| devenv. exe  | Javen                                  | 00  | 8,120 K  |            |
| VPTray.exe   |                                        | 00  | 5,152 K  | ×          |
|              | 日的进程でい                                 |     |          | -          |
|              | 17 HONTAE (5)                          |     | 「結果近柱」   | <u>ع</u> ر |

2) 在"进程"标签页的进程列表中找到"msiexec.exe",如果有多个这样的进程,结 束多余的,只剩一个占内存最多的即可完成安装。

6.2 判断设置屏参数是否正确

如果显示屏有正常的字在走动,说明设置已经设好,不用修改,请跳过此步骤。如 果走动的字是乱码,或不完整,请单击界面上的"**屏参设置**"进行设置!

注意,高级设置仅限有经验人士,如果您没有显示屏设置经验,请不要尝试。以免改 乱。

注意,设置过程中如果发现"亮线"请立刻关闭显示屏电源,否则可能烧坏显示屏行 管。

此时观察显示屏显示的内容,如果能正常的显示当前时间,说明一切正常。

如果显示屏上第一行特别亮,别的行亮度正常,请修改"OE 极性"。

如果显示屏上显示的内容是反白的,即字是黑色,周围是全亮,请调整"数据极性"。

如果显示屏上显示的内容完全不正常,请先确定您的屏是否 08 接口,是否 1/16 扫描。

如果您接的是户外、半户外模组,这些模组一般不是 08 接口,请通过转接板连排线, 并且在"扫描方式"设置界面中选择正确的扫描方式。

如果发送命令时提示"命令发送失败:参数错误,请勿超出最大范围",则代表您选择的 点数超过了控制卡允许的最大点数。以TF-30型控制卡为例,该卡最大支持63\*256的显示 屏,如果设置成为64\*256,就无法支持。另外,如果采用**双色模式**,则控制范围会减半。

#### 6.3 温湿度显示不正常

温度和湿度的显示需要额外的附加组件,如果您没有选用该组件,请不要发送"**温湿** 度"信息,即使发送下去也将一直显示 0。